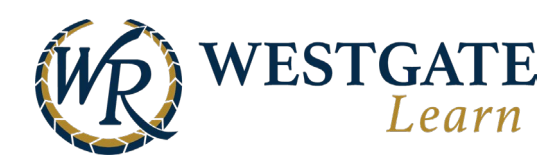

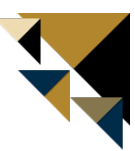

## **Accessing Your Training**

To access all the courses that you enrolled in or were assigned to, click on "Go to My Courses" on your homepage.

| Home Me Training Resources Gr | oups Tools Reporting | en 🖾 🌳 🛛                                    |
|-------------------------------|----------------------|---------------------------------------------|
| (                             | WR WEST              | GATE<br>Learn                               |
|                               |                      | (GMT-04:00 DST) Eastern Time, New York Time |
| Q Search                      | All - Search         | 💮 Hi Adam Heavner 🔻                         |
| 🕰 Courses In Progress         |                      | Go to My Courses                            |
| World of West                 | gate Loyalty Program | 0.0%                                        |
| Mindful Leader                | : Managing Projects  | 0.0% Start Now                              |
| 🛗 Calendar                    |                      | Go to All Events                            |

You can also hover over Training in the top navigation bar and select My Training.

| Home Me Training Re                                            | esources Groups Tools Rej                                       | porting                                     |                                          | EN                                                                 | Z 🕴 | • | ወ |
|----------------------------------------------------------------|-----------------------------------------------------------------|---------------------------------------------|------------------------------------------|--------------------------------------------------------------------|-----|---|---|
| My Training<br>Online and In-Class Event you<br>create or take | ses Learning p<br>es open for you to take Learning p<br>to take | paths Eve<br>aths open for you Inst<br>join | ents<br>itructor-led events you can<br>n | On-the-Job Training<br>On-the-Job Training open for<br>you to take |     |   |   |

You can use the search bar to locate a specific course that has been assigned to you.

To begin the course, click the name of the course.

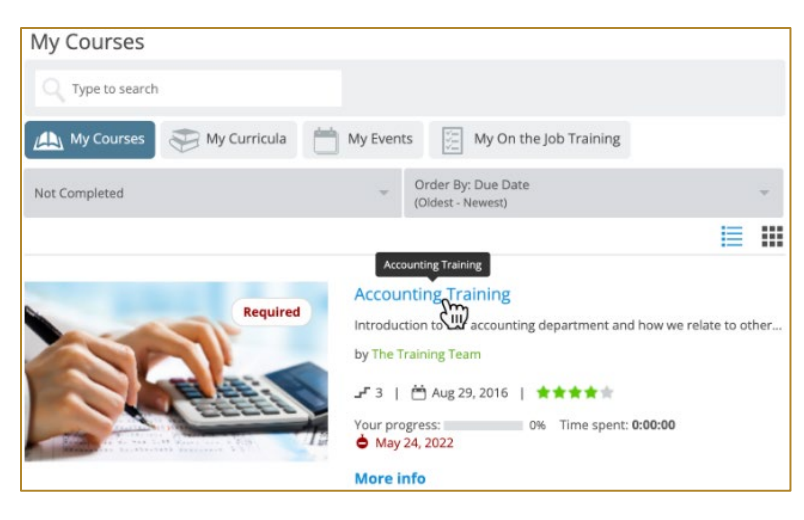

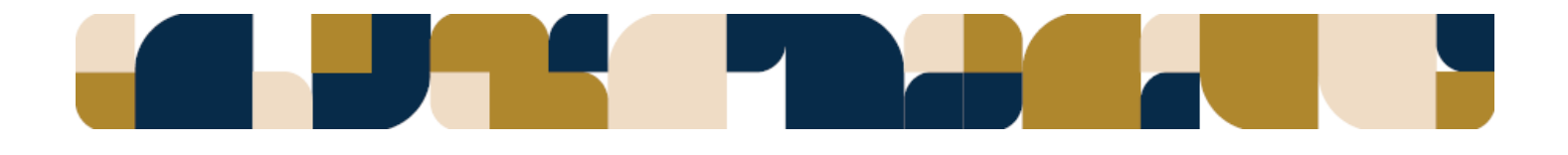